## TI 36X PRO LINEAR REGRESSION

1.DATA DATA 4 (this will clear all data already in the tables)
2.DATA (type in data in L1 (x-values) and L2 (y-values))
3.2<sup>nd</sup> DATA

4. LinReg ax + b (for linear regression)

LI L2 ONE YES CALC

5.Look for a,b, and r value.

6. The equation of the line is y = ax + b

7. Correlation Coefficient is r.

| GRAPHING CALCULATOR FIVE NUMBER SUMMARY                                                                        |              |             |                   |  |  |
|----------------------------------------------------------------------------------------------------|--------------|-------------|-------------------|--|--|
| 1. STAT $\rightarrow$ 4: clrlist 2 <sup>nd</sup> 1 (Clr List L1) will appear on big screen $\rightarrow$ Enter |              |             |                   |  |  |
| 2. STAT $\rightarrow$ 1: Edit $\rightarrow$ Enter data IN L1                                                   |              |             |                   |  |  |
| 3. STAT → CALC → 1: 1                                                                                          | -Var Stats   |             |                   |  |  |
| 4: We should see: List:                                                                                        | L1, FRQLIST: | CALCULATE → | CLICK ON IT       |  |  |
| 5. What do we see?                                                                                             |              |             |                   |  |  |
| $\bar{x} = mean$                                                                                               | n= number of | data pieces | min X = Min value |  |  |
| Q1 Median                                                                                                    | Q3           | Max X = Max | value             |  |  |

## LINEAR REGRESSION

\*\* Some calculators may not have r right away.

To get r:

- $2^{nd}$  0: Catalog  $\rightarrow$  look for DiagnosticOn  $\rightarrow$  click on it  $\rightarrow$  enter.
- Once you do this, you shouldn't have to worry about it unless you had reset the memory!

1. STAT  $\rightarrow$  4: clrlist 2<sup>nd</sup> 1, 2<sup>nd</sup> 2 (Clr List L1, L2) will appear on big screen  $\rightarrow$  Enter

2. STAT  $\rightarrow$  1: Edit  $\rightarrow$  Enter data IN L1 (x-values) and data in L2 (y-values)

- 3. STAT  $\rightarrow$  CALC  $\rightarrow$  4: LINREG (ax + b)
- 4. What do you see?

|  | XLIST: L1 | Y-LIST: L2 | FREQLIST: BLANK |
|--|-----------|------------|-----------------|
|--|-----------|------------|-----------------|

STORE REGEQ: BLANK CALCULATE → CLICK ON IT

5. You will see a, b, and r.